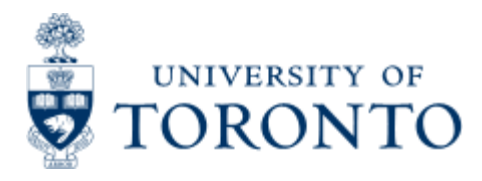

Work Instruction

# **Out of Balance Trust Funds**

# When to Use

This report is used to compare the revenue and the expense budget for trust funds, excludes the endowments and reports those that are out of balance. Any time the actual revenue for a trust account is increased, the expense budget should be increased by the same amount. This report highlights those that need to be adjusted.

# **Report Functionality**

- Compares the revenue and the expense budget for trust funds, excludes the endowments and reports those that are out of balance
- The selection screen allows you to indicate the FC and or fund that you wish to report on.

# **Report Output - Financial Information Available**

Total Actual RevenueExpense BudgetVarience

# **Detailed Procedures**

#### Access the transaction using:

| Menu             | Accounting >> Funds Management >> Information System >><br>Funds Management (UofT Reports) >> Financial Summary Reports<br>>> Out of Balance Trust Funds Report |
|------------------|----------------------------------------------------------------------------------------------------|
| Transaction code | ZFTR065                                                                                                    |

Selection screen:

| 0                     | B 0 B                    | 60 60 🗳 60 68    | 888881          | 2 0 <b>G</b>          |                   |          |
|-----------------------|--------------------------|------------------|-----------------|-----------------------|-------------------|----------|
| Out of Balanc         | e Trust Funds I          | Report           |                 |                       |                   |          |
| 9 B 🖬                 |                          |                  |                 |                       |                   |          |
| M Area                | UO                       | n (a)            |                 |                       |                   |          |
| Company               | UO                       | FT 10            |                 | •                     |                   |          |
| und Center            | 10                       | 0000             |                 |                       |                   |          |
| Hierarchy variant     | 00                       | 00               |                 |                       |                   |          |
| und Classification    | TR                       | UST-FUND to      | 1               | •                     |                   |          |
| und                   |                          | to               |                 | \$                    |                   |          |
| 3L Accounts to Exclud | fe 74                    | 7010 10          |                 | \$                    |                   |          |
| Note: Endowments ha   | ave already been exclude | d                |                 |                       |                   |          |
| BS                    | <u> </u>                 |                  |                 |                       |                   |          |
| cs                    | 0                        |                  |                 |                       |                   |          |
|                       |                          |                  |                 |                       |                   |          |
|                       |                          |                  |                 |                       |                   |          |
|                       |                          |                  |                 |                       |                   |          |
|                       |                          |                  |                 |                       |                   |          |
|                       |                          |                  |                 |                       |                   |          |
|                       |                          |                  |                 |                       |                   |          |
|                       |                          |                  |                 |                       |                   |          |
|                       |                          |                  |                 |                       |                   |          |
|                       |                          |                  |                 |                       |                   |          |
|                       |                          |                  |                 |                       |                   |          |
|                       |                          |                  |                 |                       |                   |          |
|                       |                          |                  |                 |                       |                   |          |
|                       |                          |                  |                 |                       |                   |          |
|                       |                          |                  |                 |                       | D AMS (1) (010) 2 | ap02 OVR |
|                       |                          |                  |                 |                       |                   |          |
| ield Name             | Required (R)             | Description of   | f Field Conte   | nt                    |                   |          |
|                       | / Optional               |                  |                 |                       |                   |          |
|                       | (0)                      |                  |                 |                       |                   |          |
| M Area                | R                        | UOFT - Default   | S               |                       |                   |          |
|                       |                          |                  | -               |                       |                   |          |
| unds                  | R                        | Enter the Fund   | s Center (FC)   | number. The FC can    | 1                 |          |
| Center                |                          | be either an op  | perating FC (1  | XXXXX) or a PI FC     |                   |          |
|                       |                          | (2XXXXX)         |                 |                       |                   |          |
|                       | ĺ                        |                  |                 |                       |                   |          |
| und                   | R                        | This field defau | Its to "TRUST   | -FUND" - DO NOT       |                   |          |
| Classification        |                          | CHANGE.          |                 |                       |                   |          |
|                       | ĺ                        | 1                |                 |                       |                   |          |
| und                   | 0                        | Enter a Fund n   | umber if you    | wish to run this repo | ort               |          |
|                       |                          | for a particular | fund.           |                       |                   |          |
|                       | ĺ                        |                  |                 |                       |                   |          |
| GL Accounts           | R                        | 747010 - Dona    | tion-on-hold:   | expendable is the     |                   |          |
| o Exclude             |                          | default account  | t that is exclu | de. DO NOT CHANGE     | <u>.</u>          |          |

SAP

Click on to execute the report.

### **Output Screen**

The report that appears depends on the selection criteria used, and will display varying degrees of information.

| 년<br>List Edit <u>G</u> oto System Hi | ilp        |                 |                     |                                             | SAP                                                    |
|---------------------------------------|------------|-----------------|---------------------|---------------------------------------------|--------------------------------------------------------|
| Ø   a                                 | 4800       | 😧 🗅 (ii) (ii) 😫 | ነъጉሮ 🖉 🖉 🖉 🐨        |                                             |                                                        |
| Out of Balance Trust I                | unds Repo  | rt              |                     |                                             |                                                        |
| Q                                     |            |                 |                     |                                             |                                                        |
| University of Toronto                 |            | Out of Bali     | ince Trust Funds    | Page:<br>Time:<br>Date:<br>Syste:<br>ZFTRD: | 1<br>15:28:54<br>18:07:2003<br>1: QNA<br>55:7 JEFFREYC |
| Fund Class: USE:BURSARY               | Fund use:B | ursaries        | _                   |                                             |                                                        |
| Fund Fund Name                        | CFC        | CFC Name        | Tot. Actual Revenue | Expense Budget                              | Variance                                               |

#### Header

The header of the report shows the selection criteria that you entered. It shows the fiscal year, the fund center, budget version and if the fund center hierarchy was included or not

| l con Des                                                                                                    | IconDescription                                                                                                    |  |  |  |  |
|----------------------------------------------------------------------------------------------------|----------------------------------------------------------------------------------------------------|--|--|--|--|
| This button performs the same function as "double-clicking" on a particular item. If you want to see the transactions that make up the total value seen here, click on the item, and then click on this button. The system will take you to the Funding: FC or Fund Report for that account. |                                                                                                    |  |  |  |  |
| Item                                                                                                    | Description                                                                                                    |  |  |  |  |
| Fund<br>Class                                                                                                    | In this section, the classification of the fund is shown for your convenience.                                                                                                    |  |  |  |  |
| Fund<br>Use                                                                                                    | In this section, the use of the fund is shown for your convenience.                                                                                                    |  |  |  |  |
| Fund                                                                                                    | The number for each fund that is out of balance is shown here.                                                                                                    |  |  |  |  |
| Fund<br>Name                                                                                                    | The name for each fund that is out of balance is shown here.                                                                                                    |  |  |  |  |
| FC                                                                                                    | The funds center number associated with the fund is shown here.                                                                                                    |  |  |  |  |
| FC<br>Name                                                                                                    | The name of the funds center associated with the fund is shown here.                                                                                                    |  |  |  |  |
| Tot.<br>Actual<br>Revenue                                                                                                    | This amount reflects the total actual revenue in the account.                                                                                                    |  |  |  |  |
| Expense<br>Budget                                                                                                    | This amount reflects the total expense budget in the account.                                                                                                    |  |  |  |  |
| Variance                                                                                                    | This amount is the difference between the revenue and the expense<br>budget. For trust funds, there should be no difference. Remember that<br>the endowments have already been specifically excluded from this<br>report. To have these items corrected, please contact your trust<br>accountant. |  |  |  |  |

If you would like more information on any item, you can drill down on it and the system will take you to the **Funding: FC or Fund** report.

#### End of procedure.